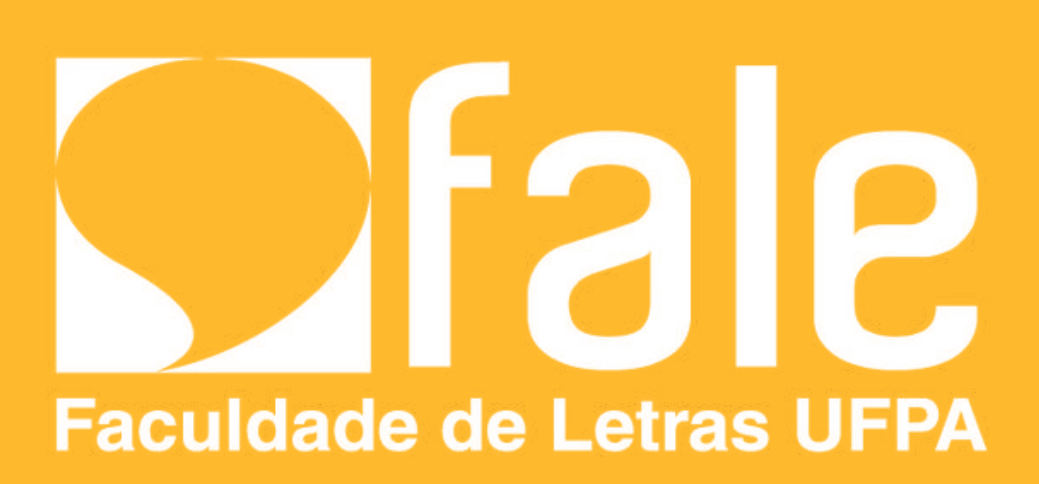

# COMOREALIZAR MATRÍCULA NO SIGAA?

### TUTORIAL

Acesse: sigaa.ufpa.br
Selecione a aba "Ensino"
Em seguida, Matrículas On-line
Clique em <u>Realizar Matrícula</u>.

| - | Ensino 🍓 Pesquisa 🐺 Monitoria 💈                                                                                                    | Bolsas | Estágio                           | 🐞 Ambientes Virtuais               | : 🍓 OI |
|---|----------------------------------------------------------------------------------------------------|--------|-----------------------------------|------------------------------------|--------|
|   | Consultar Minhas Notas<br>Consultar Índices Acadêmicos<br>Emitir Atestado de Matrícula<br>Emitir Histórico<br>Emitir Atestado de Concluso de Curso<br>Emitir Declaração de Vínculo |        |                                   |                                    |        |
|   | Avalia<br>Consultar Integralização                                                                                                    | TF     | RE                                |                                    |        |
|   | Matrícula On-Line<br>Solicitações de Aproveitamento                                                                                                    | • R    | ealizar Matríc<br>'er Comprovar   | ula<br>nte de Matrícula            | me     |
|   | Trancamento de Programa                                                                                                    |        | 'er Orientaçõe<br>'er Resultado ( | s de Matrícula<br>do Processamento | turr   |
|   | Calendário Acadêmico<br>Consultas Gerais                                                                                                    | •      | leu Plano de l                    | Matrículas                         | IPA    |

Nos últimos anos, a UFPA tem exigido o preenchimento da Avaliação Instrucional antes da matrícula. Então, antes de iniciar este processo, faça a avaliação institucional.

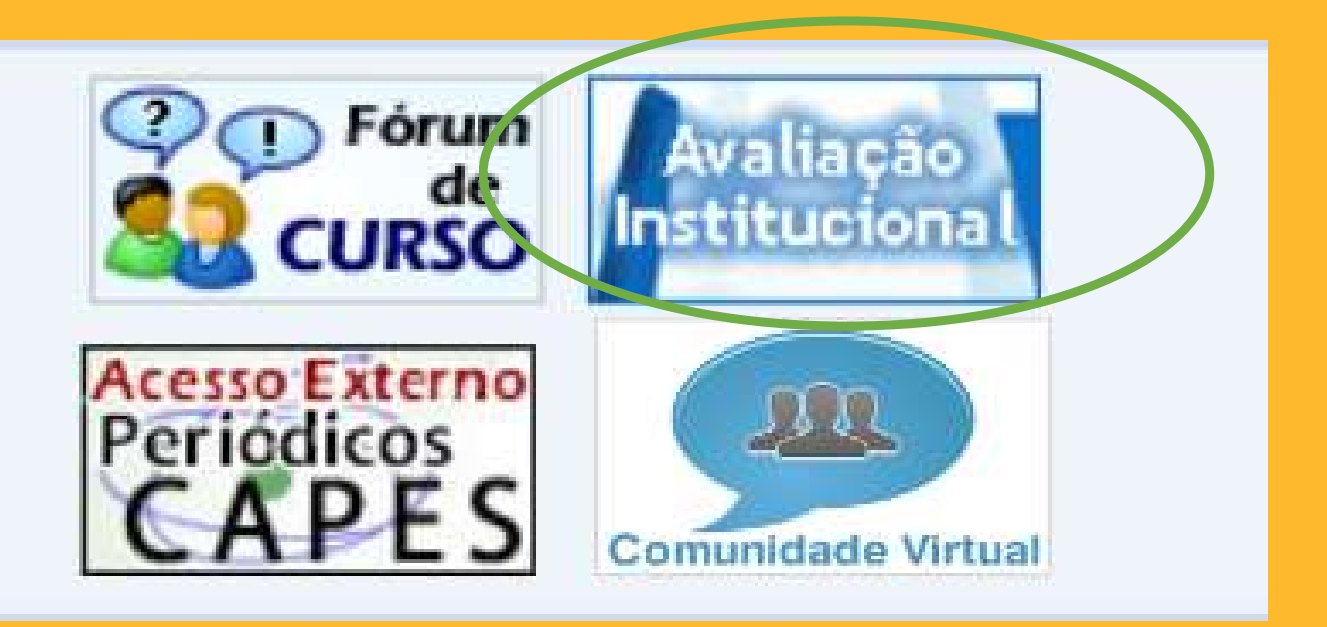

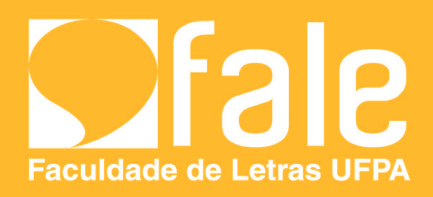

### PORTAL DO DISCENTE > MATRÍCULA ON-LINE 2022.4 > TURMAS ABERTAS DO CURRÍCULO DO ALUNO

### Caro(a) Aluno(a),

O período de matrícula on-line estende-se de **01/08/2022 a 07/08/2022.** Durante esse período você poderá efetuar a matrícula nos componentes curriculares desejados, de acordo com a oferta de turmas.

Lembramos que a escolha das turmas está sujeita às regras do **Regulamento dos Cursos de Graduação** tais como a verificação de prérequisitos e co-requisitos, as matrículas em componentes equivalentes, entre outras. Vale ressaltar ainda que essa operação permite somente a matrícula em componentes curriculares do tipo DISCIPLINA ou MÓDULO, que possuem turmas abertas no ano-semestre de 2022.4.

Para realizar a consulta e seleção das turmas disponíveis você terá duas opções:

- Turmas da Estr. Curricular: aqui serão listadas todas as turmas abertas para componentes do seu currículo;
- Buscar Outras Turmas: aqui você poderá buscar e selecionar qualquer turma aberta.

Após a data final desse período você será automaticamente matriculado "EM ESPERA" em todas as turmas escolhidas e submetidas. Até a data final do período de matrícula on-line, é permitida a alteração das turmas selecionadas, adicionando outras turmas ou removendo aquelas previamente escolhidas. O deferimento das suas matrículas está sujeito ao processamento de matrícula, que classificará os alunos em cada turma com base nos critérios definidos no regulamento dos cursos de graduação da UFPA.

Os orientadores acadêmicos e coordenadores do seu curso poderão fazer observações sobre as turmas escolhidas até o dia . É importante lembrar que essas observações têm o objetivo somente de orientar os alunos. Nenhuma orientação é capaz de cancelar ou excluir uma matrícula escolhida por você, sendo de sua responsabilidade excluir, caso desejado, as matrículas nas turmas escolhidas até o prazo final da matrícula on-line.

**CLIQUE AQUI** 

SIGAA | Centro de Tecnologia da Informação Comunicação (CTIC) - | Copyright ©

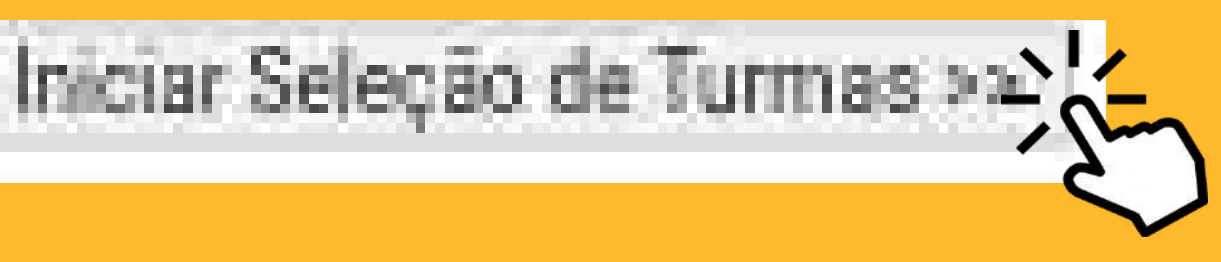

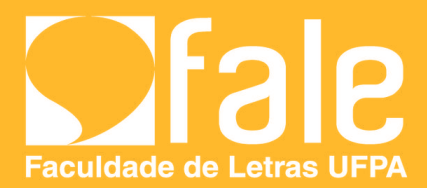

### ADERIAS DU GURRIGULU DU ALUNU

Selecione uma ou mais turmas da lista abaixo e confirme a seleção através do botão Adicionar Turmas, localizado no final desta página. Dúvidas sobre as disciplinas do seu currículo? Clique Aqui para ver os detalhes de sua estrutura curricular.

|                | Ajudo pera Matricula<br>On-line | Ver equivalentes e<br>Est. Curricular | Buscer Turmas<br>Abertas | Turmas Flexibilizadas | Ver as turmes<br>selecionadas |
|----------------|---------------------------------|---------------------------------------|--------------------------|-----------------------|-------------------------------|
| Discente: 201  | 809140040 - ELIO FERF           | EIRA DE MORAES JU                     | INIOR ( ver histórico )  |                       |                               |
| urricular: LET | RAS - LINGUA PORTUG             | UESA - Belém - Prese                  | ncial - N - LICENCIA     | ATURA                 |                               |

🚓: É permitida a matrícula nesse componente 🛛 🚲: Não é permitida a matrícula nesse componente

🔹 Ver detalhes da turma 📑: Turma possui reservas para seu curso

| _          |            | _        |                      | TURMAS ABERTAS PARA OS COMPONENT                  | ES DO SEU CURRÍCULO                   | _           |
|------------|------------|----------|----------------------|---------------------------------------------------|---------------------------------------|-------------|
|            |            |          | Turma                | Docente(s)                                        | Horário                               | Local       |
| _          | 10         | Nivel    |                      |                                                   |                                       |             |
| 1          | *LA0       | 1105 - 4 | ATIVIDADE COMPLEM    | ENTAR I (Opfativa)                                |                                       | Equivalente |
| i.         | 9          |          | Turme-01             | ANA MARIA FERREIRA TORRES                         | 5M1234 (22/08/2022 - 21/12/2022)      | 1.0         |
|            | -          |          | Turma 02             | NEILCI DO SOCORRO COELHO DOS SANTOS               | 3M1234 (22/08/2022 - 21/12/2022)      | A.C         |
| -          | 3          |          | Turma 03             | NEILCI DO SOCORRO COELHO DOS SANTOS               | 4N1234 (22/08/2022 - 21/12/2022)      | íLC .       |
|            | 5ª         | Nivel    |                      |                                                   |                                       |             |
|            | *LA0       | 1149 - 1 | LITERATURA BRASILE   | IRA MODERNA (Obrig. Curriculo)                    |                                       |             |
|            | 4          |          | Turma 01             | MARIA DE FATIMA DO NASCIMENTO                     | 36/1234 (22/08/2022 - 21/12/2022)     | 8.0         |
|            |            |          | Turma 02             | ANA MARIA FERREIRA TORRES                         | 6N1234 (22/08/2022 - 21/12/2022)      | iLC .       |
| Ĵ          | 8ª         | Nivel    |                      |                                                   |                                       |             |
| 5          | +LA0       | 1140 - 1 | ENSINO (APRENDIZAC   | IEM EM PORTUGUES II (Obrig. Curriculo)            |                                       |             |
|            |            |          | Turma 01             | THOMAS MASSAO FAIRCHILD                           | 6M123436 (22/08/2022 - 21/12/2022)    | 8.6         |
| K.         |            | ~        | Turma 02             | GISELE BRAGA SOUZA                                | 2N12 4N1234 (22/08/2022 - 21/12/2022) | íLC .       |
|            | + LAO      | 1155 - 1 | LITERATURA PORTUG    | UESA CONTEMPORANEA (Gbrig. Curriculo)             |                                       |             |
| 1          |            | ~        | Turma 01             | NEILCI DO SOCORRO COELHO DOS SANTOS               | 6N1234 (22/08/2022 - 21/12/2022)      | R.C         |
|            |            |          | Turma 02             | MARIA DO PERPETUO SOCORRO GALVAO SIMOES           | 35M56 (22/08/2022 - 21/12/2022)       | 8.0         |
| 5          | * LAO      | 1157 - ( | OFICINA DE A. NO ENS | UNO / APRENDIZAGEM DE PORTUGUES (Obrig. Cwriculo) |                                       |             |
|            |            |          | Turma 01             | ANA LYGIA ALMEIDA CUNHA                           | 3M1234 (22/08/2022 - 21/12/2022)      | iLC         |
| 1          |            | ~        | Turme 02             | ANA LYGIA ALMEIDA CUNHA                           | 3N1234 (22/08/2022 - 21/12/2022)      | LC .        |
|            | +LA0       | 1160 - 0 | OFICINA DE ENSINO D  | E LITERATURA (Obrig. Carriculo)                   |                                       |             |
| k          |            | ~        | Turma-01             | JENIFFER YARA JESUS DA SILVA                      | 5N1234 (22/08/2022 · 21/12/2022)      | iLC .       |
|            | 4          |          | Turma 02             | GISELLE MARIA PANTOJA RIBEIRO                     | 5M1234 (22/08/2022 - 21/12/2022)      | L.C         |
|            | <b>9</b> ° | Nivel    |                      |                                                   |                                       |             |
|            | + LAO      | 1074 - 1 | LINGUA PORTUGUESA    | ESCRITA PARA SURDOS (Obrig. Curriculo)            |                                       |             |
|            |            |          | Turma 01             | CARLA DANIELLE FIGUEIREDO DIAS                    | 24M56 (22/B8/2022 - 21/12/2022)       | R.C         |
|            |            |          | Turma 02             | CARLA DANIELLE FIGUEIREDO DIAS                    | 3N1234 (22/08/2022 - 21/12/2022)      | iLC         |
| 5          | *LA0       | 1144 - 1 | METODOLOGIA DA PE    | SQUISA (Obrig. Curriculo)                         |                                       | Equivalente |
|            | 4          |          | Turma 01             | JAILMA DO SOCORRO UCHOA BULHOES CAMPOS            | 3M1234 (22/08/2022 - 21/12/2022)      | ILC.        |
|            | R          |          | Turma 02             | JAILMA DO SOCORRO UCHDA BULHDES CAMPOS            | 3N1234 (22/08/2022 - 21/12/2022)      | 8.0         |
|            | +LAO       | 1147 - 8 | ESTAGIO SUPERVISIO   | NADO NO ENSINO FUNDAMENTAL (Obrig. Curriculo)     |                                       |             |
|            |            |          | Turma 01             | MARIA HELENA RODRIGUES CHAVES                     | 6M123436 (22/08/2022 - 21/12/2022)    | a.c         |
|            |            |          | Turma 02             | MARIA HELENA RODRIGUES CHAVES                     | 4N1234 0N34 (22/08/2022 - 21/12/2022) | iLC         |
| <u>y :</u> | +LA0       | 1101-8   | RECURSOS TECNOLOG    | SICOS NO ENSINO DE PORTUGUES (Obrig. Curriculo)   |                                       | Equivalents |
| 5          |            |          | Turma 01             | EUNICE BRAGA PEREIRA                              | 5N1234 (22/08/2022 - 21/12/2022)      | i.c         |
|            |            |          | Turma-02             | ELINICE BRAGA PEREIRA                             | 4M1234 (22/08/2022 - 21/12/2022)      | 8.0         |
|            | 10         | · Nivel  |                      |                                                   |                                       |             |
| ş:         | * LAO      | 1148 - 6 | ESTAGIO SUPERVISIO   | NADO NO ENSINO MEDIO (Obrig. Cwriculo)            |                                       |             |
|            |            |          | Turma 01             | ANA LYGIA ALMEIDA CUNHA                           | 5M123456 (22/08/2022 - 21/12/2022)    | ILC.        |
| j.         |            |          | Turma 02             | ANA LYGIA ALMEIDA CUNHA                           | 5N1234 0N12 (22/08/2022 - 21/12/2022) | 8.0         |
|            |            |          |                      |                                                   |                                       |             |
|            |            |          |                      | Adicionar Turmas                                  |                                       |             |
|            |            |          |                      | Provide Halfman                                   |                                       |             |

# 1. Selecione as disciplinas do seu bloco que você pretende solicitar matrícula.

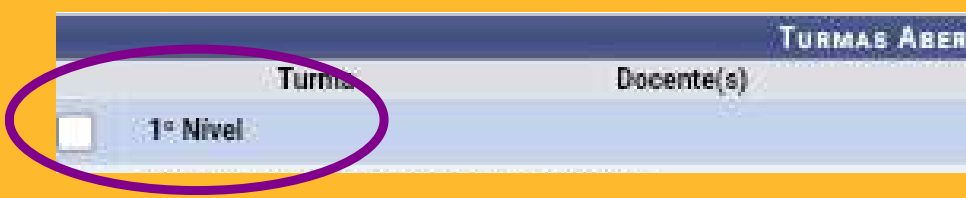

# que queira fazer, clique nela:

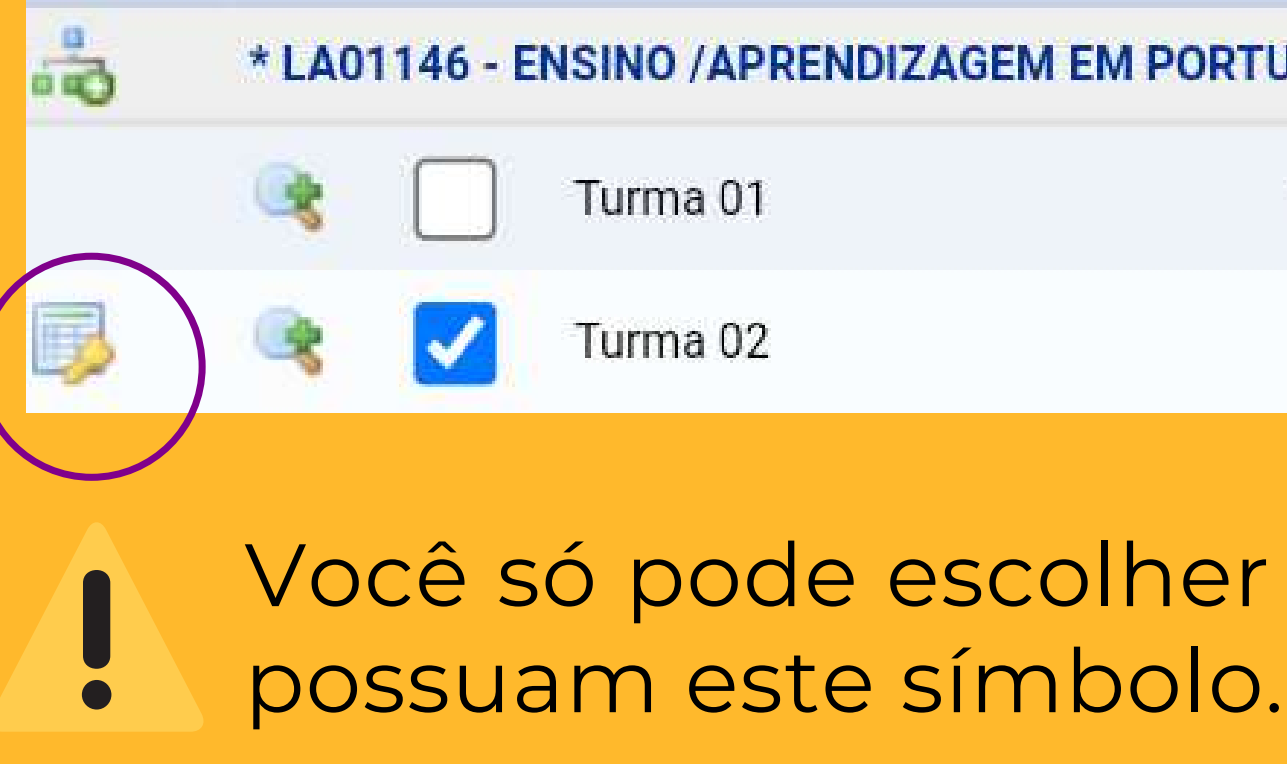

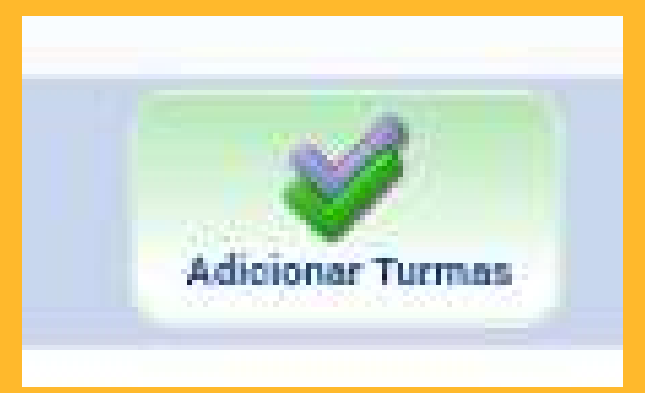

TURMAS ABERTAS PARA OS COMPONENTES DO SEU CURRÍCULO

2. Caso tenha outras disciplinas, além das do bloco,

Horário

\* LA01146 - ENSINO / APRENDIZAGEM EM PORTUGUES II (Obrig. Currículo)

THOMAS MASSAO FAIRCHILD

GISELE BRAGA SOUZA

Você só pode escolher disciplinas/turmas qu

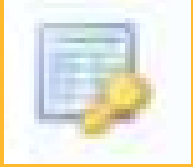

Ao final do processo clique em ADICIONAR TURMAS

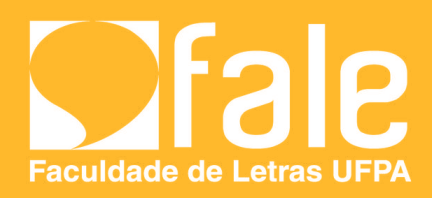

Local

· Por favor, confirme a senha para fazer a solicitação de matriculas.

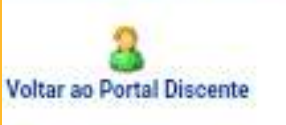

### INFORMAÇÃO IMPORTANTE

Atenção! O período de matrícula on-line é de 01/08/2022 a 07/08/202 Após a data final desse período o discente será automatica matriculado "EM ESPERA" em todas as turmas escolhidas e ex abaixo. Até a data final, é permitido ao discente escolher outras turn remover as já selecionadas.

O deferimento das suas matrículas está sujeito ao processamer matrícula que classificará os alunos em cada turma com base nos cr definidos no regulamento dos cursos de graduação da UFPA.

Os orientadores acadêmicos e coordenadores do seu curso poderão observações sobre as turmas escolhidas até .

É importante lembrar que essas observações têm o objetivo some orientar os discentes, nenhuma orientação é capaz de cancelar ou uma matrícula escolhida pelo discente. Apenas o próprio discente excluir as matrículas nas turmas escolhidas até o prazo final da ma on-line.

| Turma | Componente Curricular                                                  | Local    | Horário                               |
|-------|------------------------------------------------------------------------|----------|---------------------------------------|
| 02    | LA01140 - ENSINO / APRENDIZAGEM EM PORTUGUES II (102 cm.)              | ILC      | 2N12 4N1234 (22/08/2022 - 21/12/2022) |
| 01    | LAD1149 - LITERATURA BRASILEIRA MODERNA (08 crs.)                      | ILC      | 3M1234 (22/08/2022 - 21/12/2022)      |
| 01    | LA01155 - LITERATURA PORTUGUESA CONTEMPORANEA (68 cm )                 | ILC .    | 6N1234 (22/08/2022 - 21/12/2022)      |
| 02    | LADI 157 - OFICINA DE A. NO ENSINO /APRENDIZAGEM DE PORTUGUES (68 cm.) | ILC      | 3N1234 (22/08/2022 - 21/12/2022)      |
| 01    | LA01100 - OFICINA DE ENSINO DE LITERATURA (68 cm.)                     | ILC .    | 5N1234 (22/08/2022 - 21/12/2022)      |
| 02    | LA01101 - RECURSOS TECNOLOGICOS NO ENSINO DE PORTUGUES (68 cm.)        | ILC      | 4M1234 (22/08/2022 - 21/12/2022)      |
|       | CONFIRME SEUS DADOS                                                    |          |                                       |
|       | RG: 🕳                                                                  |          |                                       |
|       | Senha: 🖌                                                               | 1        |                                       |
|       |                                                                        |          |                                       |
|       | Confirmar Mitriculas                                                   | Cancelar |                                       |

1. Preencha com seu RG (ou data de nascimento, a depender do que o sistema pedir); 2. Digite a sua senha do siga-a

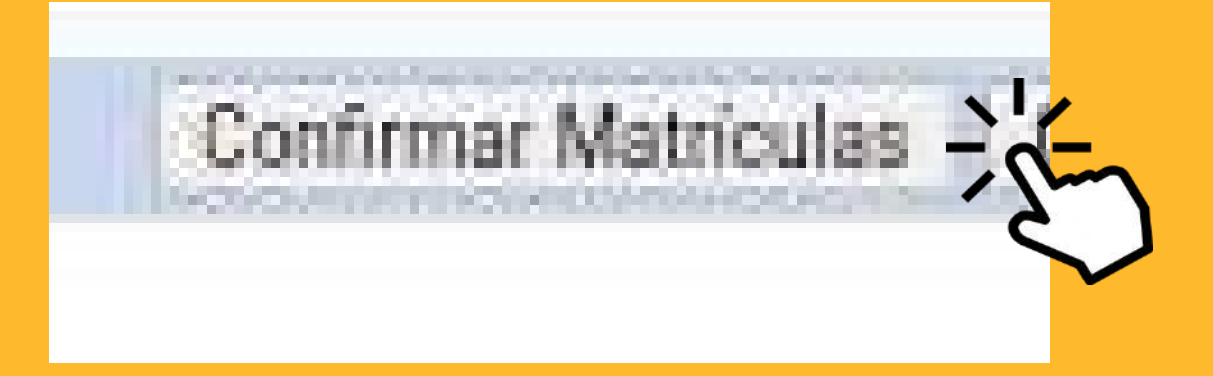

## **CONFIRME SEUS DADOS**

3. Clique em confirmar matrículas.

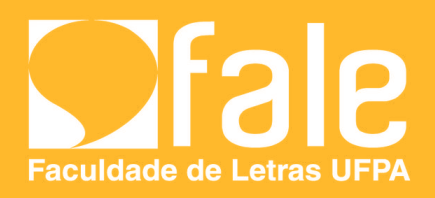

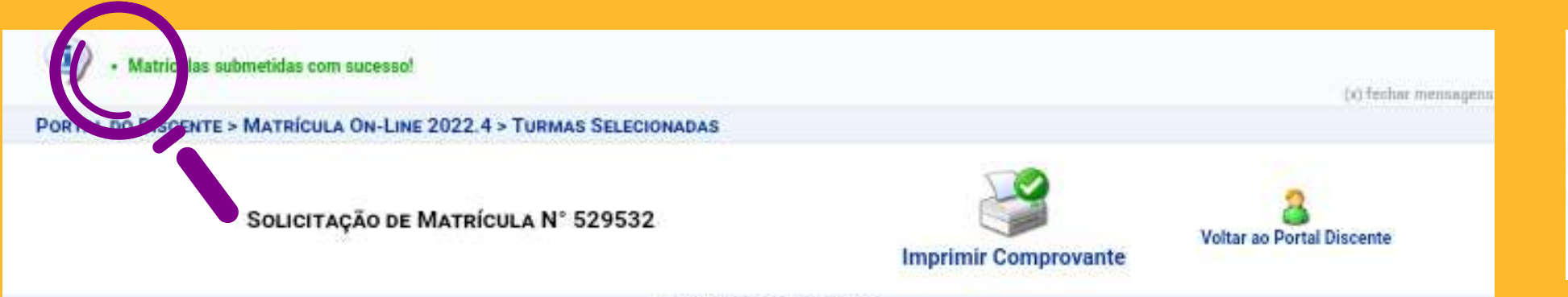

INFORMAÇÃO IMPORTANTE

Atenção! O período de matrícula on-line é de 01/08/2022 a 07/08/2022. Após a data final desse período o discente será automaticamente matriculado "EM ESPERA" em todas as turmas escolhidas e exibidas abaixo. Até a data final, é permitido ao discente escolher outras turmas ou remover as já selecionadas.

O deferimento das suas matrículas está sujeito ao processamento de matrícula que classificará os alunos em cada turma com base nos critérios definidos no regulamento dos cursos de graduação da UFPA.

Os orientadores acadêmicos e coordenadores do seu curso poderão fazer observações sobre as turmas escolhidas até.

É importante lembrar que essas observações têm o objetivo somente de orientar os discentes, nenhuma orientação é capaz de cancelar ou excluir uma matrícula escolhida pelo discente. Apenas o próprio discente pode excluir as matrículas nas turmas escolhidas até o prazo final da matrícula on-line.

|       | TURMAB SELECIONADAS                                                     |       |                                       |  |  |  |  |  |  |
|-------|-------------------------------------------------------------------------|-------|---------------------------------------|--|--|--|--|--|--|
| Turma | a Componente Curricular                                                 | Local | Horário                               |  |  |  |  |  |  |
| 02    | LAD1146 - ENSIND / APRENDIZAGEM EM PORTUGUES II (102 cm.)               | ILC   | 2N12 4N1234 (22/08/2022 - 21/12/2022) |  |  |  |  |  |  |
| 01    | LA01149 - LITERATURA BRASILEIRA MODERNA (68 cm.)                        | ILC   | 3M1234 (22/08/2022 - 21/12/2022)      |  |  |  |  |  |  |
| 01    | LA01135 - LITERATURA PORTUGUESA CONTEMPORANEA (68 cm.)                  | ILC   | 6N1234 (22/08/2022-21/12/2022)        |  |  |  |  |  |  |
| .02   | LA01107 - OFICINA DE A. NO ENSIND / APRENDIZAGEM DE PORTUGUES (68 crs.) | ILC   | 3N1234 (22/08/2022 - 21/12/2022)      |  |  |  |  |  |  |
| 01    | LA01100 - OFICINA DE ENSINO DE LITERATURA (68 cm.)                      | ILC   | 5N1234 (22/08/2022 - 21/12/2022)      |  |  |  |  |  |  |
| 02    | LA01101 - RECURSOS TECNOLOGICOS NO ENSINO DE PORTUGUES (68 cm.)         | ILC   | 4M1234 (22/08/2022 - 21/12/2022)      |  |  |  |  |  |  |
|       |                                                                         |       |                                       |  |  |  |  |  |  |

SIGAA | Centro de Tecnologia da Informação e Comunicação (CTIC) - | Copyright © 2006-2022 - UFPA - bacaba.ufpa.br.bacaba2 - v3.14.25.179

Agora é aguardar o processamento da matrícula para verificar o deferimento (ou não) delas.

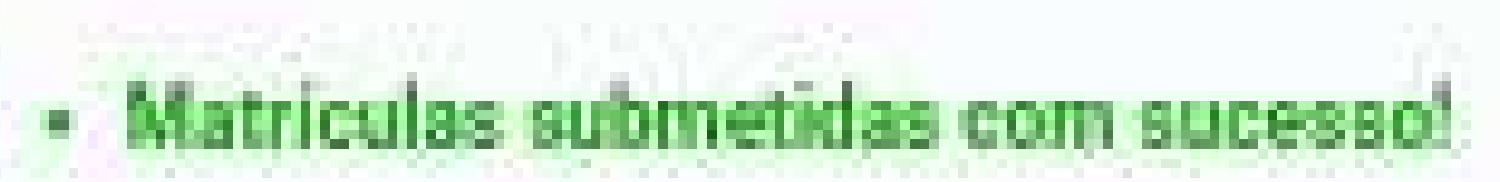

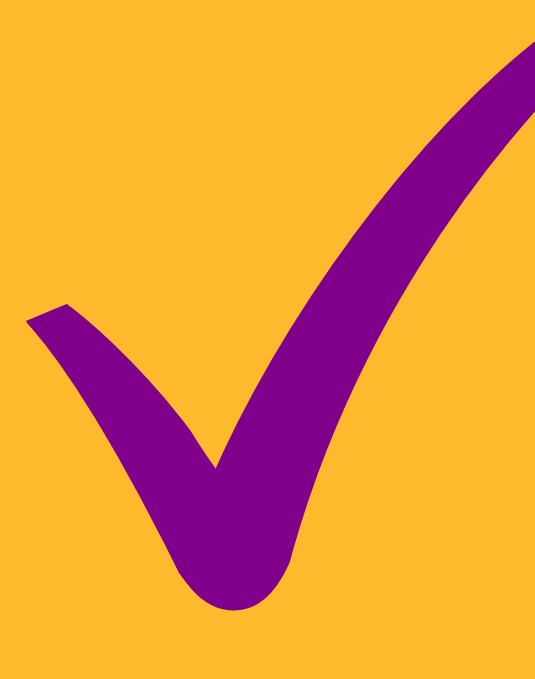

## **Pronto!**

## As matrículas foram submetidas!

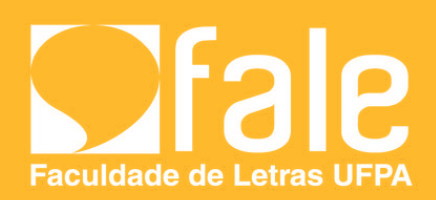

| - | Ensino 🍓 Pesquisa 🐺 Monitoria 🟅                                                                | Bolsas | Estágio                                         | 🔊 Ambientes V                                           | Dep<br>Cubr  |
|---|------------------------------------------------------------------------------------------------|--------|-------------------------------------------------|---------------------------------------------------------|--------------|
|   | Consultar Minhas Notas<br>Consultar Índices Acadêmicos                                         |        |                                                 |                                                         | nece         |
|   | Emitir Atestado de Matrícula                                                                   |        |                                                 |                                                         | proc         |
|   | Emitir Atestado de Concluso de Curso<br>Emitir Declaração de Vínculo                           |        |                                                 |                                                         | Esta<br>você |
|   | Avalia<br>Consultar Integralização                                                             | TI     | RE                                              |                                                         | acac<br>proc |
|   | Matrícula On-Line                                                                              | • F    | Realizar Matrio                                 | cula                                                    | cons         |
|   | Solicitações de Aproveitamento<br>Solicitações de Ensino Individual<br>Trancamento de Programa |        | /er Comprova<br>/er Orientaçõe<br>/er Resultado | nte de Matrícula<br>es de Matrícula<br>do Processamient | resu         |
|   | Calendário Acadêmico<br>Consultas Gerais                                                       | ,      | Neu Plano de                                    | Matrículas                                              |              |

ois de feito todo o processo de nissão de matrículas, é extremante essário você ver o resultado do esso.

etapa demora alguns dias, então dever, verificar no calendário lêmico do ano letivo a data de essamento de matrícula е sultar o siga-a para saber o ltado da sua solicitação.

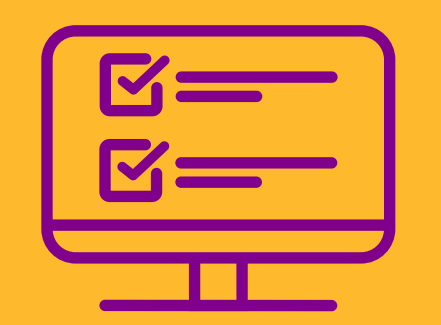

Acesse: sigaa.ufpa.br 2. Selecione a aba "Ensino" 3. Em seguida, Matrículas On-line 4. Clique em <u>VER RESULTADO DO</u> **PROCESSAMENTO** 

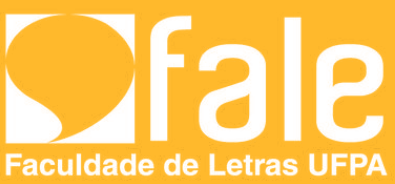

### COMPROVANTE DE SOLICITAÇÃO DE MATRÍCULA Nº 529532 **PERÍODO 2022.4**

| Matrícula |
|-----------|
| Discente  |
| Curso     |
| Status    |
| Tipo      |

| TURMAS SELE                                               | CIONADAS | /     |          |
|-----------------------------------------------------------|----------|-------|----------|
| Componente Curricular                                     | Turma    | Local | Situação |
| LITERATURA PORTUGUESA CONTEMPORANEA - 68h                 | Turma 01 | ILC   | DEFERIDA |
| OFICINA DE ENSINO DE LITERATURA - 68h                     | Turma 01 | ILC   | DEFERIDA |
| OFICINA DE A. NO ENSINO / APRENDIZAGEM DE PORTUGUES - 68h | Turma 02 | ILC   | DEFERIDA |
| ENSINO / APRENDIZAGEM EM PORTUGUES II - 102h              | Turma 02 | ILC   | DEFERIDA |
| LITERATURA BRASILEIRA MODERNA - 68h                       | Turma 01 | ILC   | DEFERIDA |
| RECURSOS TECNOLOGICOS NO ENSINO DE PORTUGUES - 68h        | Turma 02 | ILC   | DEFERIDA |

| Horários      | Seg     | Ter     | Qua     | Qui     | Sex      | Sáb  |
|---------------|---------|---------|---------|---------|----------|------|
| 07:30 - 08:20 | 1       | LA01149 | LA01161 |         | 177-1    | 1.77 |
| 08:20 - 09:10 |         | LA01149 | LA01161 | -       |          | 1    |
| 09:20 - 10:10 | 844     | LA01149 | LA01161 | _       | 12275    | 544  |
| 10:10 - 11:00 | 0.000   | LA01149 | LA01161 |         | 177-1    | 1000 |
| 11:10 - 12:00 |         |         | 12      |         |          | 1    |
| 12:00 - 12:50 | -       |         | -       | -       | -        |      |
| 13:00 - 13:50 | 1       |         |         |         |          |      |
| 13:50 - 14:40 | 144     | 944 S   | 2443    |         | 1        | 244  |
| 14:50 - 15:40 | 222     | 2.2     | 122     | $\geq$  |          | 522  |
| 15:40 - 16:30 |         |         | -       |         |          |      |
| 16:40 - 17:30 |         |         |         |         | 1999 - C |      |
| 17:30 - 18:20 | ()()    | · • • • | 2000    | _       |          | -    |
| 18:30 - 19:20 | LA01146 | LA01157 | LA01146 | LA01160 | LA01155  |      |
| 19:20 - 20:10 | LA01146 | LA01157 | LA01146 | LA01160 | LA01155  |      |
| 20:10 - 21:00 | 0.000   | LA01157 | LA01146 | LA01160 | LA01155  | 2017 |
| 21:00 - 21:50 | -       | LA01157 | LA01146 | LA01160 | LA01155  |      |

### Gravado em: 05/08/2022 15:48:11 Autenticação: 52FD7FCBECCD518F80BC4928E1BBDF64

< Voltar

| SIGAA   Centro de Tecnologia da Informação e Comunicação (CTIC) -   Copyright © 2006-2022 -<br>UFPA - jatoba.ufpa.br.jatoba2 | nprimir |
|----------------------------------------------------------------------------------------------------|---------|
|----------------------------------------------------------------------------------------------------|---------|

No caso das situações indeferidas é necessário procurar a faculdade antes do período de ajuste de matrícula (consultar calendário acadêmico do ano letivo).

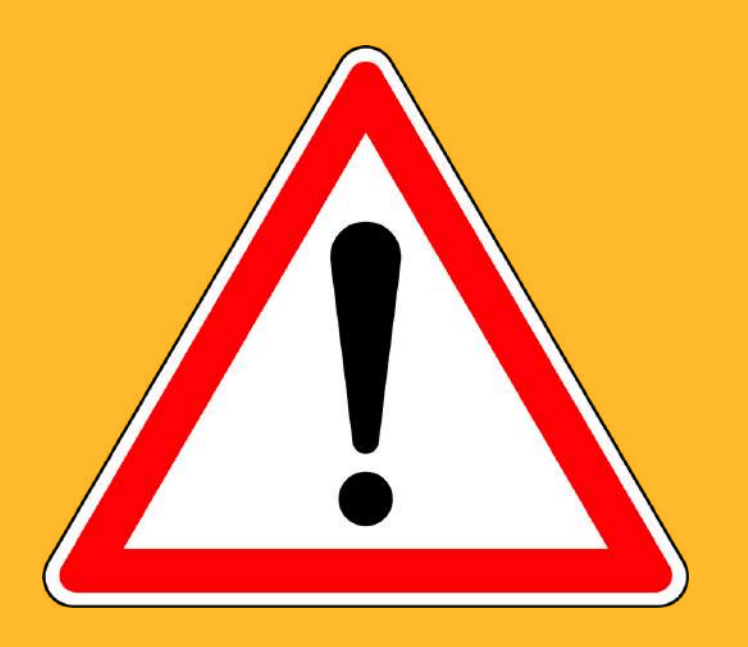

# FIQUE ATENTO (A)!!!

Após o processamento, verifique а SITUAÇÃO de cada disciplina:

1) Deferida (= matriculado/a);

## Ou

2) Indeferida (= Não foi matriculado/a)

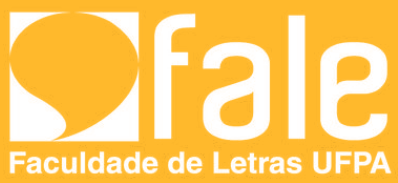

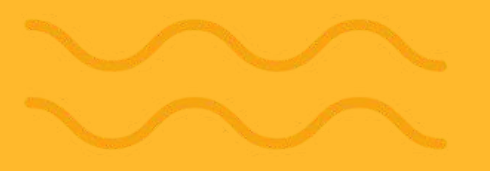

# CONTATOS: TELEFONES: (91) 3201-7770 / 7522 / 8135 E-MAIL: FALE@UFPA.BR WHATSAPP: (91) 98264-4012 FACEBOOK.COM/FALE-UFPA-562332610454436/

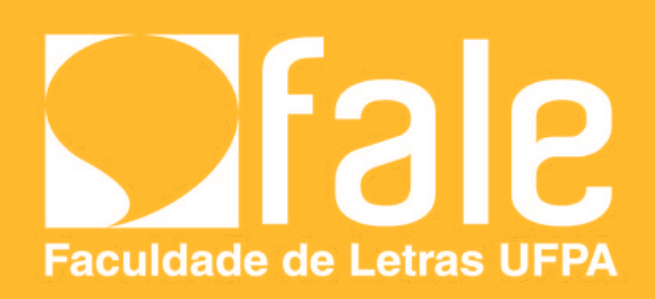